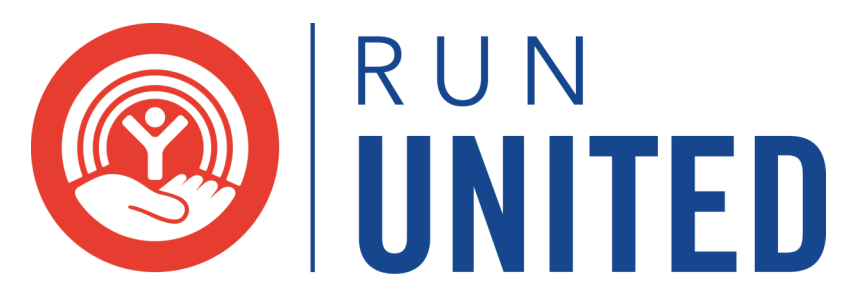

## CONNECTING YOUR ONECAUSE ACCOUNT TO STRAVA

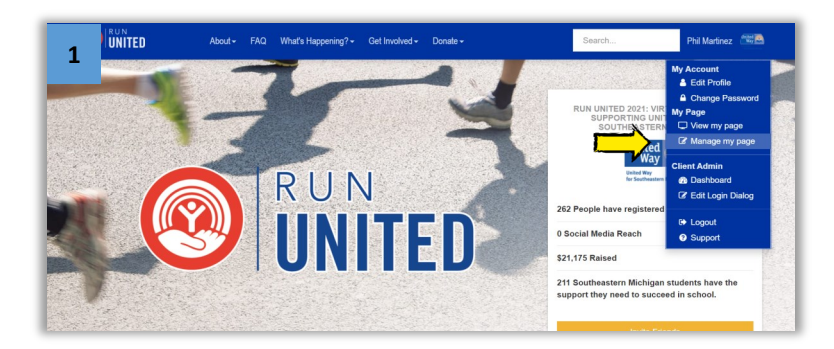

From the main page Run United page, click on your name to show the dropdown menu and select "**Manage my page**"

In your page management view, select the tab on the left that says "**Complete Activities**"

| 2                          | UNITED | About + FAQ What's Happening? + Get Involved + Donate +                                                                        | Search           |  |
|----------------------------|--------|----------------------------------------------------------------------------------------------------|------------------|--|
| ≡                          |        | SET UP YOUR PAGE                                                                                                    |                  |  |
| ☐ View my page             |        |                                                                                                    |                  |  |
| Jul Dashboard              |        | We noticed that you don't have a photo attached to your user profile. Would you like to add on                                 | e? Click here to |  |
|                            |        | How do you want your name to appear on your page *                                                                             |                  |  |
| Set up your page           |        | Phil Martinez                                                                                                    |                  |  |
| Complete activities        |        | What's the one or two sentences that sums up why you're doing this? (Optional)                                                 |                  |  |
| Invite friends to join you |        | Phil is participating in the Run United 2021 Virtual Marathon to help students in Southeastern Michigan<br>they need to learn. |                  |  |
| □ Raise at least \$800     |        |                                                                                                    |                  |  |
|                            |        |                                                                                                    |                  |  |

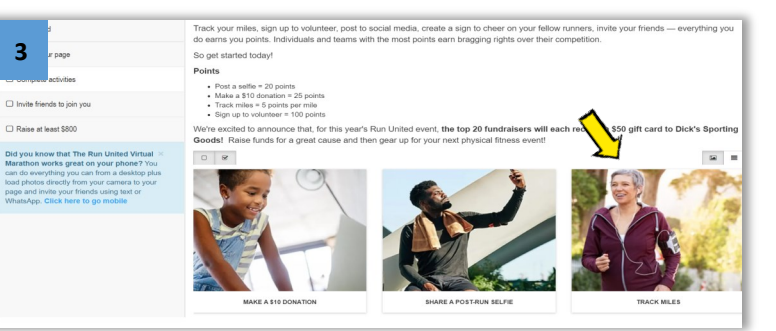

|                                                                                                    | COMPLETE ACTIVITIES                                                                               |  |  |
|----------------------------------------------------------------------------------------------------|---------------------------------------------------------------------------------------------------|--|--|
| y page                                                                                                    | Activities > Track Miles                                                                          |  |  |
| Lill Dashboard                                                                                                    | Whether you run or walk, be sure to track your miles for credit!                                  |  |  |
| Set up your page                                                                                                    | <ul> <li>Connect your RUN UNITED 2020: Virtual Marathon fundraising<br/>page to Strava</li> </ul> |  |  |
| Complete activities                                                                                                    | <ul> <li>Fitness activities will automatically be synced from Strava and</li> </ul>               |  |  |
| Invite friends to join you                                                                                                    | matched by type.                                                                                  |  |  |
| Did you know that The Run ×<br>United Virtual Marathon works<br>great on your phone? You can do<br>everything you can from a desktop<br>plus load photos directly from your | count toward your filmese grad for this activity.                                                 |  |  |

Under Complete Activities, click on "**Track Miles**"

In the Track Miles activity, click on "**Link My Strava Account.**" Enter your Strava login information to link the two accounts and begin tracking miles!

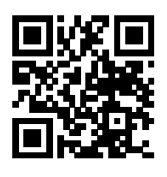

SIGN UP AT UnitedWaySEM.org/VirtualMarathon

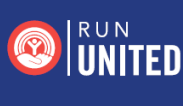

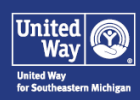